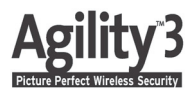

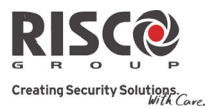

# **Guide Rapide d'Utilisation**

Merci d'avoir choisi le système de sécurité sans fil Agility 3. Ce guide de démarrage rapide décrit les actions utilisateur principales de l'Agility 3. Pour obtenir la version complète du manuel utilisateur, vous pouvez vous rendre sur notre site web *www.riscogroup.com*.

| Armement Complet :                                             |                                         |                                 |                                                    |  |
|----------------------------------------------------------------|-----------------------------------------|---------------------------------|----------------------------------------------------|--|
| tr'illeligning                                                 | Mode rapide: Appuyez sur 间              | 880                             | Mode rapide: Appuyez sur 🔍                         |  |
| 1222                                                           | Mode sécurisé: Appuyez sur 🙆 +          |                                 | Mode sécurisé:                                     |  |
|                                                                | code ou tag de proximité                | Ψ                               | Appuyez sur 🛄 + code                               |  |
| 1                                                              | Télécommande: Appuyez sur 💧             |                                 | SMS: Entrez [Code][A],                             |  |
|                                                                |                                         | 1 2 3-<br>4 5 6-                | (exemple, 1234A)                                   |  |
|                                                                | Application Web:                        |                                 | Smartphone:                                        |  |
|                                                                | Cliquez sur Armement Total              |                                 | Appuyez sur 🗎                                      |  |
| Armement                                                       | Partiel :                               |                                 |                                                    |  |
|                                                                | Mode rapide: Appuyez sur                | 8000                            | Mode rapide: Appuyez sur 🔳                         |  |
|                                                                | Mode sécurisé: Appuyez sur 🙆 +          |                                 | Mode sécurisé:                                     |  |
|                                                                | code ou tag de proximité                |                                 | Appuyez sur 🗎 + code                               |  |
| 633                                                            | Télécommande: Appuyez sur 🖁 ou le       |                                 | SMS: Entrez [Code][P], (exemple,                   |  |
|                                                                | bouton 4 (si défini par l'installateur) | 1 2- 3-<br>4- 5- 6-<br>7- 8- 9- | 1234P)                                             |  |
| 1- 1- 4- A                                                     | Application Web:                        |                                 | Smartphone:                                        |  |
|                                                                | Cliquez sur Armement Partiel            |                                 | Appuyez sur 😭                                      |  |
| -                                                              |                                         |                                 |                                                    |  |
| Armement par Partition:                                        |                                         |                                 |                                                    |  |
|                                                                | Mode rapide: Appuyez sur                | 88                              | Mode rapide: Appuyez sur                           |  |
| 1222 12                                                        |                                         |                                 | $\left(\frac{1}{2}\right)\left(\frac{3}{2}\right)$ |  |
|                                                                | Mode sécurisé: Appuyez sur              | T                               | Mode sécurisé: Appuyez sur 🕮                       |  |
|                                                                | $(1)_{1}(2)_{1}(3)_{2}(6)$              |                                 |                                                    |  |
|                                                                | + code ou tag de proximité              |                                 | + code.                                            |  |
|                                                                | Appuyez sur a ou le bouton 4            |                                 | SMS: Entrez [Code][A ou P]                         |  |
|                                                                | (si défini nar l'installateur)          | 1 2-3-                          | [Partition 1,2 ou 3]                               |  |
|                                                                |                                         |                                 |                                                    |  |
| Voir la dernière Alarme: Appuyez sur 🕑 pendant 2 secondes      |                                         |                                 |                                                    |  |
| Voir l'Etat du Système: Appui court/long sur 🐑 : afficheur LCD |                                         |                                 |                                                    |  |

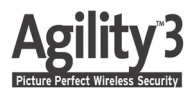

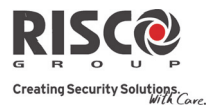

| Désarmement du Système:                                                   |                                                                              |                          |                                   |                                                                   |
|---------------------------------------------------------------------------|------------------------------------------------------------------------------|--------------------------|-----------------------------------|-------------------------------------------------------------------|
|                                                                           | Appuyez sur code ou tag de pro                                               | suivi du ximité          | 800B<br>900B                      | Mode rapide: Appuyez sur                                          |
|                                                                           | · ·                                                                          |                          | 9                                 | Mode Securise: Appuyez sur >Code                                  |
| O                                                                         | Appuyez sur 🕤                                                                |                          | ана<br>1 2 а 3 а<br>1 4 5 5 6 6 а | SMS: Entrez [Code][D],<br>(exemple 1234D)                         |
|                                                                           | <b>Application Web:</b><br>Entrez le code utili<br>cliquez sur <b>Désarn</b> | sateur et<br><b>ner</b>  |                                   | Smartphone:<br>Appuyez sur                                        |
| Désarmem                                                                  | ent par Partition:                                                           |                          |                                   |                                                                   |
|                                                                           | Appuyez sur (1)/(2)/(3)><br>(1) > code ou tag de<br>proximité                |                          |                                   | Mode rapide: Appuyez sur                                          |
|                                                                           |                                                                              |                          |                                   | Mode sécurisé: Appuyez sur<br>(1/2)/(3) > (-) > code              |
|                                                                           | Appuyez sur . T<br>partitions assignée<br>seront désarmées                   | outes les<br>s au bouton | 1 2 3-<br>4 5 6-<br>9             | SMS:<br>Entrez [Code][D] [Partition 1,2 ou 3]<br>(exemple 1234D1) |
| Désarmement sous contrainte: Appuyez sur suivi du code sous contrainte    |                                                                              |                          |                                   |                                                                   |
| Exclusion d                                                               | le zone rapide:                                                              | Appuyez sur (            | )>[Cod                            | e] (N° Zone) (Définir] (P)                                        |
| Alarme Par                                                                | ique:                                                                        |                          |                                   |                                                                   |
|                                                                           | Appuyez sur<br>simultanément                                                 | et D                     | 8000 IL                           | Appuyez sur 🕮 et 🔊 simultanément                                  |
|                                                                           | Appuyez sur le pe<br>défini par l'installa                                   | tit bouton (si<br>iteur) |                                   |                                                                   |
| Alarme Incendie: Appuyez sur () () simultanément pendant 2 secondes       |                                                                              |                          |                                   |                                                                   |
| Alarme Médicale/Urgence: Appuyez sur 🖓 🖲 simultanément pendant 2 secondes |                                                                              |                          | nultanément pendant 2 secondes    |                                                                   |
| Définir le Suivez-Moi: Appuyez sur (*) [Code] () [Suivez-Moi] (Définir]   |                                                                              |                          |                                   |                                                                   |
| Carillon Sy                                                               | stème On/Off:                                                                | Appuyez sur (            | ) penda                           | nt 2 secondes                                                     |
| Contrôle de                                                               | e Sorties :                                                                  | Appuyez sur (            | 1/2/                              | pendant 2 secondes                                                |

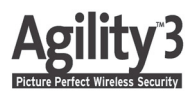

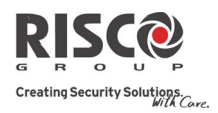

| Indications LED:                  |                                 |                       |  |  |  |
|-----------------------------------|---------------------------------|-----------------------|--|--|--|
| 也 LED d'Alim. (Verte)             | 🔒 LED Armé/Alarme               | 🔁 LED Partiel (Rouge) |  |  |  |
| On: Alim. OK                      | (Rouge)                         | On: Système armé      |  |  |  |
| Clignote rapidement: Défaut sec   | teur <b>On:</b> Système armé    | partiellement         |  |  |  |
| Clignote lentement: Batterie bas  | se Clignote rapidement: Alarme  | Off: System désarmé   |  |  |  |
| √LED Prêt (Verte)                 | Clignote lentement: Système     |                       |  |  |  |
| On: Système prêt                  | en tempo de sortie              |                       |  |  |  |
| Off: Zones ouvertes               | \land LED Défaut (Orange)       |                       |  |  |  |
| Clignote lentement: Prêt à être a | rmé Clignote rapidement: Défaut |                       |  |  |  |
| avec une zone temporisée ouvert   | e Off: Aucun défaut             | Off: Aucun défaut     |  |  |  |
| Indications sonores:              |                                 |                       |  |  |  |
| Alarme intrusion                  | Bips rapides continus.          | pides continus.       |  |  |  |
| Aleman in condic                  | Dine and dealer and the second  |                       |  |  |  |

| Alarme intrusion         | Bips rapides continus.                          |
|--------------------------|-------------------------------------------------|
| Alarme incendie          | Bips rapides en quinconce                       |
| Délai de sortie          | Bips lents jusqu'à la fin du délai de sortie    |
| Délai d'entrée           | Bips lents jusqu'à la fin du délai d'entrée     |
| Confirmation de commande | Tonalité d'une seconde                          |
| Rejet de commande        | 3 bips rapides d'erreur                         |
| Acquittement sonore      | 1 bip sirène: Système armé                      |
| Armement/Désarmement     | 2 bips sirène: Système désarmé                  |
|                          | A hine siràna: Systàma dásarmá anràs una alarma |

## Editer les Codes Utilisateurs:

- 1. Appuyez sur 🕑
- 2. Entrez votre code.
- 3. Allez jusqu'à l'option Codes/Tags et appuyez sur
- 4. Allez jusqu'à l'option Codes Utilisateurs et appuyez sur (\*?).
- 5. Sélectionnez l'option Nouveau/Changer et appuyez sur  $(rac{40}{2})$ .
- 6. Allez jusqu'au numéro d'utilisateur auquel vous voulez assigner un code utilisateur et appuyez sur .
- 7. Entrez puis ré-entrez le nouveau code suivi de *(#?)*.

8. Répétez les étapes précédentes pour des codes supplémentaires.

# Assigner un Tag de proximité:

- 1. Suivez les étapes 1 à 3 comme pour éditer les codes utilisateur (ci-dessus).
- 2. Allez jusqu'à l'option Tag de Proximité et appuyez sur *®*?.
- 3. Sélectionnez l'option Nouveau/Changer et appuyez sur (\*?).
- 4. Allez jusqu'au numéro d'utilisateur auquel vous voulez assigner le tag et appuyez sur  $(rac{4?}{2})$ .
- 5. Dans les 10 secondes suivantes, présentez le tag à une distance de 1 à 2 cm des touches du clavier.
- 6. Répétez les étapes précédentes pour des tags supplémentaires.

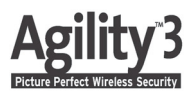

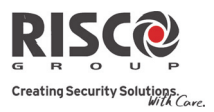

Commandes SMS: Armement Complet: [Code][A] (exemple 1234A) Armement Partiel: [Code][P] Désarmement Complet: [Code][D] Armement par Partition: Code][A][N° Partition] Désarmement par Partition: [Code][D][N° Partition] Exclure Zone: [Code][B][N° Zone]

Inclure Zone: [Code][UB][N° Zone] Activer Sortie: [Code][SPON][N° SP] Désactiver Sortie: [Code][SPOFF][N° SP] Etat du Système: [Code][ST] Dernière Alarme: [Code][AL] Niveau Crédit SIM: [Code][CR]

## Commandes par téléphone :

#### Recevoir un appel:

- 1. Décrochez le téléphone.
- Dites "Allo" ou appuyez sur [#]. Vous entendrez un message d'annonce de l'évènement.
- Acquittez l'évènement (Voir menu Acquittement).

## Menu d'acquittement:

|            | Acquitter le message: Appuyez sur [1].                      |
|------------|-------------------------------------------------------------|
| z sur [#]. | Acquitter et arrêter tous les appels: Appuyez sur [2] [Code |
| sage       | utilisateur] [#].                                           |
| nt.        | Accéder au menu de commande: Appuyez sur [3] [Code          |
|            | utilisateur] [#].                                           |
| ıt).       | Ecouter et Parler: Appuyez sur [6] [Code Utilisateur].      |
|            | Répéter le message évènement: Appuyez sur [#].              |
|            | Répéter le menu d'acquittement: Appuyez sur [*].            |

## S'enregistrer sur RISCO Cloud

L'enregistrement sur RISCO Cloud vous permet de surveiller, contrôler et configurer votre système Agility 3 depuis n'importe où.

- 1. Allez sur www.riscocloud.com/register.
- 2. Saisissez votre nom et prénom.
- 3. Entrez votre adresse email en tant qu'identifiant (nécessaire pour la première activation).
- 4. Définissez un mot de passe (minimum 6 caractères et au moins 1 chiffre), et confirmez le.
- 5. Entrez les 15 chiffres du numéro ID de la centrale situé sur le côté de la centrale, ou imprimé sur le coupon inclus dans la centrale.
- 6. Complétez le formulaire d'enregistrement et validez en cliquant sur le bouton Register.
- 7. Pour compléter votre enregistrement, ouvrez le message email reçu sur le compte mail saisi en tant qu'identifiant.

# Se connecter au RISCO Cloud

- 1. Allez sur <u>www.riscocloud.com</u>
- 2. Choisissez la langue French.
- 3. Entrez votre Identifiant et Mot de Passe (Identiques à ceux fournis durant l'enregistrement).
- 4. Entrez le code PIN (Code utilisateur de l'Agility).
- 5. Cliquez sur le bouton VALIDER.

# iRISCO – Application Smartphone RISCO

Les utilisateurs peuvent maintenant profiter de l'application smartphone iRISCO, pour contrôler facilement leur système Agility 3, depuis n'importe où.

Téléchargez l'application iRISCO depuis l'App Store ou l'Android Play Store.